## Find in BQ

To find a specific BQ row, you can use this function.

- 1. In the **Operate** group, click **Find in BQ**.
- 2. Enter the description of the bill item that you want to find.

| Find in BQ                      |           | ×     |
|---------------------------------|-----------|-------|
| Find what: Input BQ description |           |       |
|                                 | Find Next | Close |

3. Click **Find Next**, to find the descriptions one by one.